## **Comment créer un compte entreprise ou, ajouter une nouvelle enteprise?**

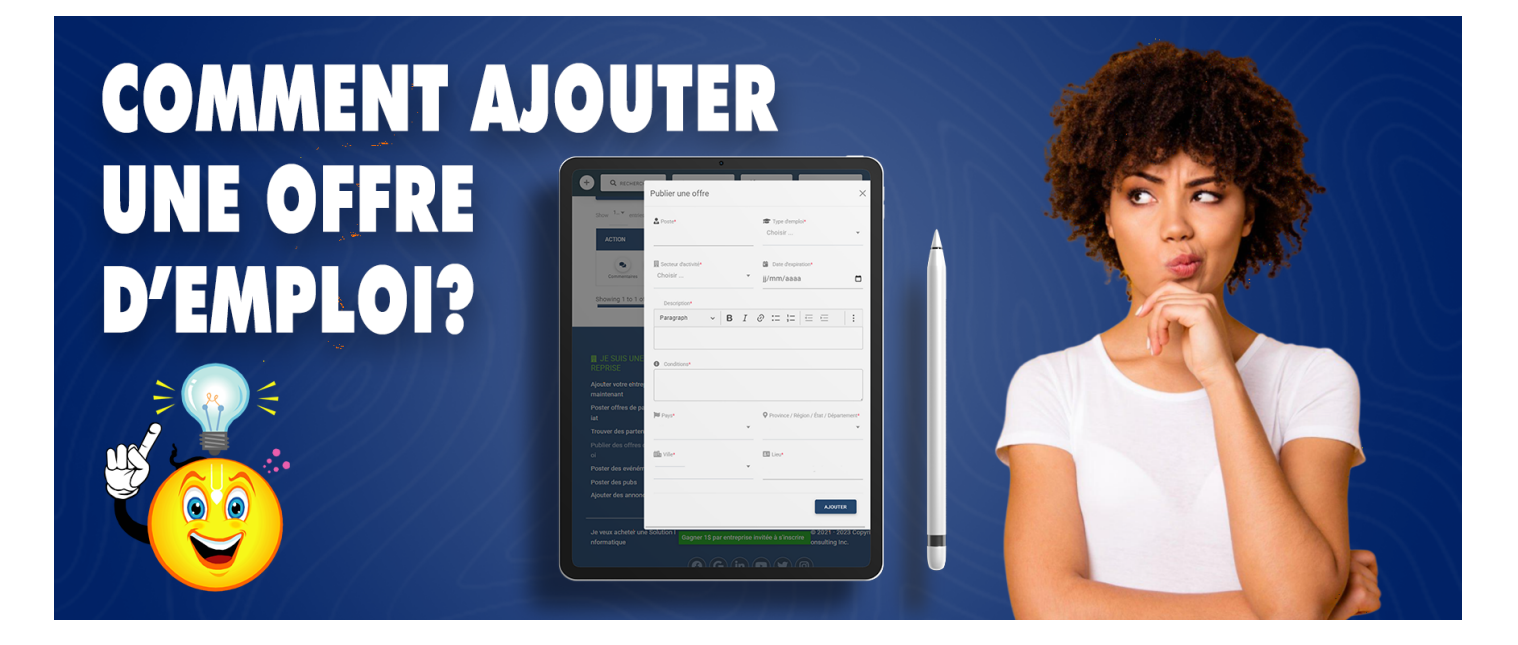

Pour ajouter une entreprise vous avez la possibilité de passer soit par:

- 1. La Page d'accueil de la plateforme www.az-companies.com
- 2. La page d'accueil de votre profil

## 1-Par la Page d'accueil de la plateforme

- En étant sur la page d'accueil;
- Cliquez sur Ajoutez une entreprise,
- Ensuite Vous aurez accès à une fenêtre dans laquelle vous pourrez ajouter les différentes informations liées à votre entreprise : *Nom de l'entreprise, secteur d'activité, adresse, numéro, site internet, description etc...*
- Après avoir tout renseigné, cliquez sur Ajouter pour enregistrer votre entreprise.
- Avant de **VALIDER** vous devez accepter les termes et conditions d'utilisations, et souscrire à la newsletter.
- •
- Toujours en étant sur la même page d'acceuil, vous cliquez sur *Mon Compte*, situé en haut a droite de la page ;ensuite sur *Entreprise*.
- Dans cette fenêtre, vous verrez Pas de compte entreprise ? Ajouter une entreprise.
- Ensuite Vous aurez accès à une fenêtre dans laquelle vous pourrez ajouter les différentes informations liées à votre entreprise : *Nom de l'entreprise, secteur d'activité, adresse, numéro, site internet, description etc...*
- Après avoir tout renseigné, cliquez sur Ajouter pour enregistrer votre entreprise.
- Avant de **VALIDER** vous devez accepter les termes et conditions d'utilisations, et souscrire à la newsletter.

## 2-Par la page d'accueil de votre profil

- En étant sur la page d'accueil de la plateforme;
- Cliquez sur "l'icône profil" en haut à droite;
- Dans la fenêtre qui s'ouvrira *cliquez sur mon compte*; *ensuite sur votre nom et vous aurez accès à vos informations personnelles.*
- Puis cliquez sur PASSER A UN COMPTE ENTREPRISE,
- Vous aurez accès à une fenêtre dans laquelle vous pourrez ajouter les différentes informations liées à votre entreprise : *Nom de l'entreprise, secteur d'activité, adresse, numéro, site internet, description etc..*
- Après avoir tout renseigné, cliquez sur VALIDER pour enregistrer votre entreprise.

Pour plus de détails, consultez la vidéo démonstrative en cliquant sur voir la vidéo demo.

Merci de faire confiance à AZ-COMPANIES.COM.

Reférence à AZ-Adhésion

Date de création : 13 juin 2023 16:32

Dernière mise à jour le 8 novembre 2023 10:22